## **MODALITÉS POUR LES INSCRIPTIONS : GAIA INDIVIDUEL**

Les personnels peuvent candidater au moyen de l'application « GAIA individuel » accessible par le Port ail intranet académique : Mes applications <u>https://pia.ac-orleans-tours.fr/protege/</u> sélectionnez Gaia individuel puis cliquez sur « Accéder à l'application » Ils peuvent également consulter le portail ARENA

|                       |                                          | and the                                     |                       | 12 1.4            |                      |          |
|-----------------------|------------------------------------------|---------------------------------------------|-----------------------|-------------------|----------------------|----------|
|                       | 1-1-1-1-1-1-1-1-1-1-1-1-1-1-1-1-1-1-1-1- |                                             | mes ac                | IDIICACIONS.      | mes out              | IIS      |
| <u> </u>              |                                          |                                             | C Bienvenue           | Delohi            | lee déconnect        | ed (C)   |
| votre recherche       |                                          |                                             | Sourcense             | belpin            | , pe deconnect       | and 1976 |
|                       | epinger mes ravons ci-cessous            |                                             |                       |                   |                      |          |
|                       | Auci                                     | un favoris 7 Prenez quelques i<br>cliquez i | nstants pour en<br>ci | savoir plus       |                      |          |
| Accueil               | < mes favoris                            |                                             |                       |                   | ->                   |          |
| Mes applications, mes | Contraction of the second second         |                                             |                       | accueil >         | Mes applications, me | s outils |
| outils                |                                          |                                             |                       |                   |                      |          |
| Communication         |                                          | 1.22                                        |                       |                   |                      |          |
| Informatique          | Mes applications, mes o                  | outils                                      |                       |                   |                      |          |
|                       |                                          |                                             |                       |                   |                      |          |
| Ma carrière, ma vie   |                                          |                                             |                       |                   |                      |          |
| professionnelle       | rechercher filtrer                       |                                             |                       | trior             |                      |          |
| Man métler man        | x Gaia - Accès individuel                |                                             | -                     | Trier par domaine | i.                   | -        |
| ressources            | Demaines                                 | Pour domaines                               | -                     |                   |                      | 0        |
| professionnelles      | Utilianes                                | dous-domaines                               | •                     | anichage.         |                      | ~        |
|                       |                                          | -                                           |                       |                   |                      |          |
|                       | GAIA                                     |                                             |                       |                   |                      | -        |
|                       | Individuel ChoruseP                      |                                             |                       |                   |                      |          |
|                       |                                          |                                             |                       |                   |                      |          |
| retour au portail     |                                          |                                             |                       |                   |                      | s        |
| académique            | Gaia - Accès individuel                  |                                             |                       |                   |                      |          |
|                       | Gestion des personnels / Gestion de la   | a formation continue (Gaia)                 |                       |                   |                      |          |
|                       |                                          |                                             |                       |                   |                      |          |
|                       | On en parle en ce moment                 |                                             |                       |                   |                      |          |
|                       | Frais de deplacement                     |                                             |                       |                   |                      |          |
|                       | ✔ Alouter à mes favoris                  |                                             |                       | Accóde            | à l'application      |          |
|                       |                                          |                                             |                       | - Accede          | arapplication        |          |

Dans tous les cas, l'identifiant et le mot de passe demandés sont ceux de la messagerie académique.

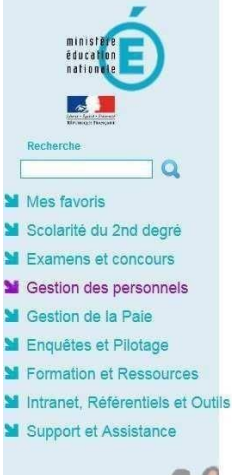

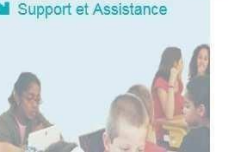

Gestion des habilitations

## ARENA - Accédez à vos applications Première connexion à l'application Bienvenue Message de votre Académie 11 Messages de vos applications En raison d'une maintenance programmée, l'application SIRHEN sera indisponible le mercredi après midi 18/07 à compter de 14 h. Afficher le message d'information Veuillez nous excuser pour la gêne occasionnée. Gestion des déplacements temporaires (DT) I-Prof Assistant Carrière Déplacements Temporaires I-Prof Gestion Mon Portail Agent Sestion de la formation continue (GAIA) GAIA - Accès gestionnaire Mon Portail Agent GAIA - Accès individuel SIRHEN SIRHEN-PRODUCTION Portail Gestionnaire infoSirhen Elections professionnelles Gérer ses abonnements : infos syndicales nationales Applications locales de gestion des personnels Gestion des Emplois d'Avenir Professeur (MICADO-EAP) Gestion des contrats aidés (MICADO) Vote électronique Gestion des horaires et des congés (POINTEUSE) Bulletin de salaire Agape Arrêtés en ligne Structures fines - Accès Chef

Sur l'écran d'accueil de Gaia individuel sélectionnez « Inscription individuelle »

| GA    |                               | EANS-TOURS 45043 ORLEANS CEDEX Page d'Accueil R 018 |
|-------|-------------------------------|-----------------------------------------------------|
| 7.485 | Consultation du<br>Calendrier |                                                     |
| 1     | Suivi de formation            |                                                     |
|       | Consultation du<br>Plan       |                                                     |
|       | Offre de<br>Formation         |                                                     |

Vous accédez à l'écran « Liste des candidatures » Il convient d'identifier la campagne de rattachement du module souhaité entre :

- Concours enseignants
- Concours personnels de direction et inspection

A la fin de la ligne de la campagne souhaitée, cliquez sur le bouton « point d'interrogation »

| GA                            | Inscription Individuelle R018                                                                                                    |
|-------------------------------|----------------------------------------------------------------------------------------------------|
|                               | Liste des candidatures de M                                                                                                    |
|                               | Voici la liste des calendriers d'inscription en cours à votre disposition.                                                                                                    |
| Accueil                       | Pour vous inscrire à un dispositif, recherchez-le sur un calendrier particulier d'inscription en cliquant sur l'icône 🛱 ou sur l'ensemble des calendriers d'inscription ouverts en cliquant sur le bouton Rechercher. |
| Consultation du<br>Calendrier |                                                                                                    |
| Suivi de formation            | Nombre de                                                                                                    |
| Inscription<br>Individuelle   |                                                                                                    |
| Consultation du<br>Plan       |                                                                                                    |
| Offre de Formation            | Précédent     Rechercher                                                                                                    |

Vous pouvez également cliquer sur « Rechercher » en bas de la page.

Vous accédez à l'écran « Recherche d'un dispositif » : Saisissez le numéro du dispositif sur lequel vous souhaitez vous inscrire, puis cliquez sur « Suivant »

| GA                            | A Inscription Individuelle                                                             | R 018 | 6    |
|-------------------------------|----------------------------------------------------------------------------------------|-------|------|
|                               | Recherche d'un dispositif                                                              |       |      |
|                               | Veuillez renseigner l'identifiant du dispositif ou un mot du libellé et / ou un thème. |       |      |
| Accueil                       | Ciquez sur <b>Survant</b> pour anicher la liste des dispositifs.                       |       |      |
| Consultation du<br>Calendrier | Identifiant du dispositif                                                              |       |      |
| Suivi de formation            | ou                                                                                     |       |      |
| Inscription<br>Individuelle   | Un mot du libellé                                                                      |       |      |
| Consultation du<br>Plan       | Thème Votre sélection V                                                                |       |      |
| Offre de Formation            | Précédent                                                                              | Suiva | nt 🕨 |

Vous accédez à l'écran « Résultat de votre recherche », cliquez sur le nom du dispositif.

| GA                                                     | Inscription Individuelle                                                                                | R 018 | 6 |
|--------------------------------------------------------|----------------------------------------------------------------------------------------------------|-------|---|
|                                                        | Résultat de votre recherche                                                                             |       |   |
| Accuell                                                | Veuillez choisir vos modules en cliquant sur le libellé du dispositif auquel vous souhaitez candidater. |       |   |
| Consultation du<br>Calendrier                          |                                                                                                    |       |   |
| Suivi de formation                                     | 15A0180133 MOBILISER LE NUMERIQUE POUR ENSEIGNER ET APPRENDRE                                           | Q     |   |
| Inscription<br>Individuelle<br>Consultation du<br>Plan | ✓ Précédent                                                                                             |       |   |
| Offre de Formation                                     |                                                                                                    |       |   |

Vous accédez à l'écran « Candidature » cochez le module souhaité, sélectionnez le motif « Préparation aux concours » et cliquez sur « Suivant ».

| GA                                              | A Inscription Individ                                                                                                    | luelle           |                        | R 018 | <b>~</b> |
|-------------------------------------------------|----------------------------------------------------------------------------------------------------|------------------|------------------------|-------|----------|
| Cliquer ici pour<br>gèrer les états<br>de frais |                                                                                                    | Candi            | dature de M.           |       |          |
| Accuell<br>Consultation du                      | Veuillez cocher le ou les modules souhaité(s).<br>17A0180622 CI-LABO : APPROFONDISSEMENT DES CONNAISSANCES                                                                                                |                  | Q                      |       |          |
| Suivi de formation                              | 37100 CI-LABO : Étude d'un mouvement                                                                                                    | CPF mobilisé     | Motif: Votre sélection | ÷     |          |
| Individuelle<br>Consultation du<br>Plan         | 37101 CI-LABO : Initiation à la botanique                                                                                                    | CPF mobilisé     | Motif: Votre sélection | ÷     |          |
| Offre de Formation                              | 37102 CLABO : Cosmétologie         todule obligatoire         Iodule facultatif         X       Module(s), Groupe(s) ou Session(s) annulé(s)         Module(s) avec candidature filtrée         Précédent | CPF non mobilisé | Motif: Votre sélection | ~     | Sulvant  |

Classez vos candidatures en cliquant sur « Classer ».

| GA                                                                                                    | A Inscri                                                                                                    | ption Individuelle                                                                                                    | R | 018 🛞       |
|----------------------------------------------------------------------------------------------------|----------------------------------------------------------------------------------------------------|----------------------------------------------------------------------------------------------------|---|-------------|
|                                                                                                    |                                                                                                    | Liste des candidatures de M                                                                                                    |   |             |
| Accueil<br>Consultation du<br>Calendrier<br>Suivi de formation<br>Inscription<br>Individuelle<br>Consultation du | Pour terminer votre inscription, classez vos can<br>Vous disposez d'un solde prévisionnel de 120.0<br>Nombre de 15A0180133 MOBILISER LE NUM<br>Voeu 1 | lidatures et cliquez sur <b>Suivant.</b><br>) heures à la date du 29/06/2016.<br>ERQUE POUR ENSEIGNER ET APPRENDRE<br>ANCE : TESTS |   | Chaser<br>/ |
| Offre de Formation                                                                                               | Précédent                                                                                                    | Rechercher                                                                                                    |   | Suivant     |

Saisissez le numéro de vœu et cliquez sur « Suivant ».

| GA                                                     | A Inscription Individuelle                                                                                               | R 018 | (i)     |
|--------------------------------------------------------|----------------------------------------------------------------------------------------------------|-------|---------|
|                                                        | Classement des candidatures de N                                                                                         |       |         |
|                                                        | Pour chaque campagne, veuillez classer vos candidatures aux différents modules par ordre de préférence (à partir de 1).  |       |         |
| Accueil                                                |                                                                                                    |       |         |
| Consultation du<br>Calendrier<br>Suivi de formation    | 15A0180133         MOBILISER LE NUMERIQUE POUR ENSEIGNER ET APPRENDRE           Voeu         29740 MOODLE AVANCE : TESTS |       |         |
| Inscription<br>Individuelle<br>Consultation du<br>Plan | Précédent                                                                                                    |       | Sulvant |
| Offre de Formation                                     |                                                                                                    |       |         |

Vos candidatures sont à présent classées : cliquez sur « Suivant ».

|                               | Liste des candidatures de M                                                            |         |
|-------------------------------|----------------------------------------------------------------------------------------|---------|
|                               | Pour terminer votre inscription, classez vos candidatures et cliquez sur Suivant.      |         |
| Accueil                       | Vous disposez d'un solde prévisionnel de <b>120.00</b> heures à la date du 29/06/2016. |         |
| Consultation du<br>Calendrier |                                                                                        | 3       |
| Suivi de formation            | Nombre de candidatures illimité                                                        | Classer |
| Inscription<br>Individuelle   | 15A0180133 MOBILISER LE NUMERIQUE POUR ENSEIGNER ET APPRENDRE                          | ۵       |
| Consultation du<br>Plan       | Voeu 1 : 29740 MOODLE AVANCE ; TESTS                                                   | _       |
| Offre de Formation            |                                                                                        |         |
|                               |                                                                                        |         |
|                               | Précédent Rechercher                                                                   | Suivant |

Vous pouvez demander un récapitulatif de vos candidatures par courrier électronique. Validez vos inscriptions en cliquant sur « Confirmer ».

| GA                            | A Inscription Individuelle R018                                                                                                    | <ul> <li>(i)</li> </ul> |
|-------------------------------|----------------------------------------------------------------------------------------------------|-------------------------|
|                               | Récapitulatif de vos candidatures                                                                                                    |                         |
|                               | Mme vinici un récanitulatif de vos candidaturas. Si tous les éléments includés yous paraissent corrects, yous pouvez validar des candidatures en cliquant sur le bouton Confirmer |                         |
| Accueil                       |                                                                                                    |                         |
| Consultation du<br>Calendrier | Je souhaite recevoir un récapitulatif de mes candidatures, à l'adresse électronique ci-dessous.                                                                                   |                         |
| Suivi de formation            | Adresse électronique Caleans-tours.fr                                                                                                    |                         |
| Inscription<br>Individuelle   |                                                                                                    |                         |
| Consultation du<br>Plan       |                                                                                                    |                         |
| Offre de Formation            |                                                                                                    |                         |
|                               | 15A0180133 MOBILISER LE NUMERIQUE POUR ENSEIGNER ET APPRENDRE                                                                                                    |                         |
|                               | Voeu 1                                                                                                    | Ļ                       |
|                               | Précédent                                                                                                    | Confirmer               |

Pour tout problème d'accès aux applications, vous pouvez contacter Orléans-Tours Assistance par téléphone N° Azur 0810 000 081 ou par courriel <u>assistance@ac-orleans-tours.fr</u>

Pour les autres demandes relatives aux inscriptions vous pouvez adresser un mail sur la boite <u>ce.dafop@ac-orleans-tours.fr</u>